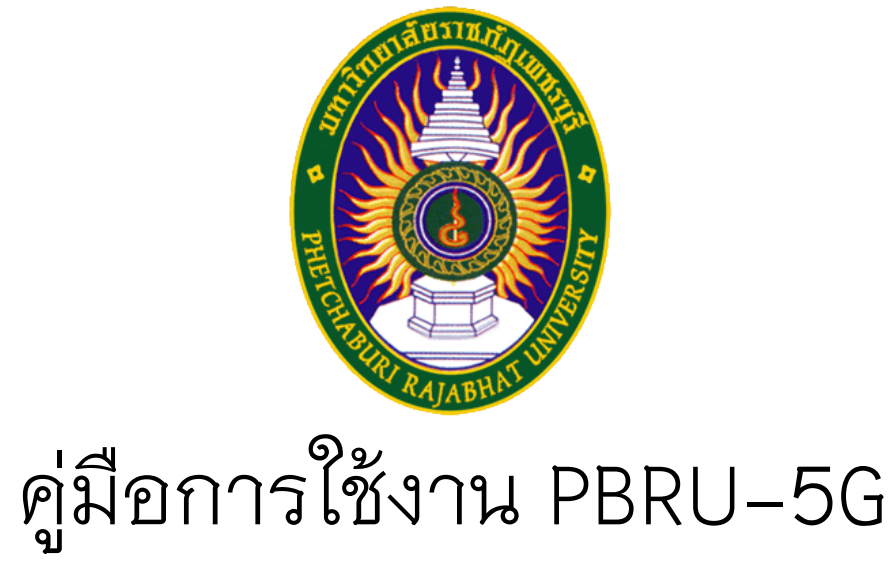

ศูนย์เทคโนโลยีดิจิทัล มหาวิทยาลัยราชภัฏเพชรบุรี

สำหรับอุปกรณ์ระบบปฏิบัติการ iOS (iPhone และ iPad)

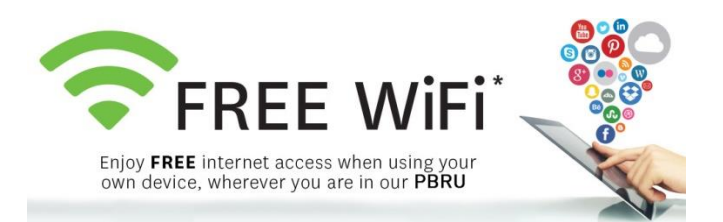

1. เข้าสู่เมนู การตั้งค่า(Settings) จากนั้นเลือก Wi-Fi

| • • | AIS         | 14:54                | 🔊 🎱 14% 🚺       |
|-----|-------------|----------------------|-----------------|
|     |             | Settings             |                 |
|     | <b>┝</b>    | Airplane Mode        | $\bigcirc$      |
|     | Ŷ           | Wi-Fi                | Not Connected > |
|     | *           | Bluetooth            | Off >           |
|     | ((†))       | Cellular             | Off >           |
|     | ୭           | Personal Hotspot     | Off >           |
|     |             |                      |                 |
|     |             | Notifications        | >               |
|     | <b>(</b> )) | Sounds               | >               |
|     | C           | Do Not Disturb       | >               |
|     | I           | Screen Time          | >               |
|     |             |                      |                 |
|     |             | General              | >               |
|     |             | Control Center       | >               |
|     | AA          | Display & Brightness | >               |

2

ตรวจสอบสถานการณ์เชื่อมต่อ Wi-Fi ต้องเป็นสถานะเปิดใช้งาน จากนั้นเชื่อมต่อ
Wifi ที่มีชื่อว่า "PBRU-5G"

| III AIS                                                                                                    | 14:40 | 7 🎱 16% 🚺    |  |
|----------------------------------------------------------------------------------------------------|-------|--------------|--|
| Settings                                                                                                    | Wi-Fi |              |  |
|                                                                                                    |       |              |  |
| Wi-Fi                                                                                                    |       |              |  |
| CHOOSE A NETWORK                                                                                                    |       |              |  |
| eduroam                                                                                                    |       | ₽ 🗢 (j)      |  |
| PBRU-5G                                                                                                    |       | ₽ 奈 (i)      |  |
| PBRU-Wifi                                                                                                    |       | <b>∻</b> (i) |  |
| Other                                                                                                    |       |              |  |
|                                                                                                    |       |              |  |
| Ask to Join Networks                                                                                                    |       | $\bigcirc$   |  |
| Known networks will be joined automatically. If no known<br>networks are available, you will have to manually select a<br>network. |       |              |  |

3

 จะมีหน้า Log In ขึ้นมาให้ใส่ Username และ Password ให้ใช้บัญชีผู้ใช้งาน Internet ของมหาวิทยาลัย (PBRU Account) แล้วกด Join(เข้าร่วม)

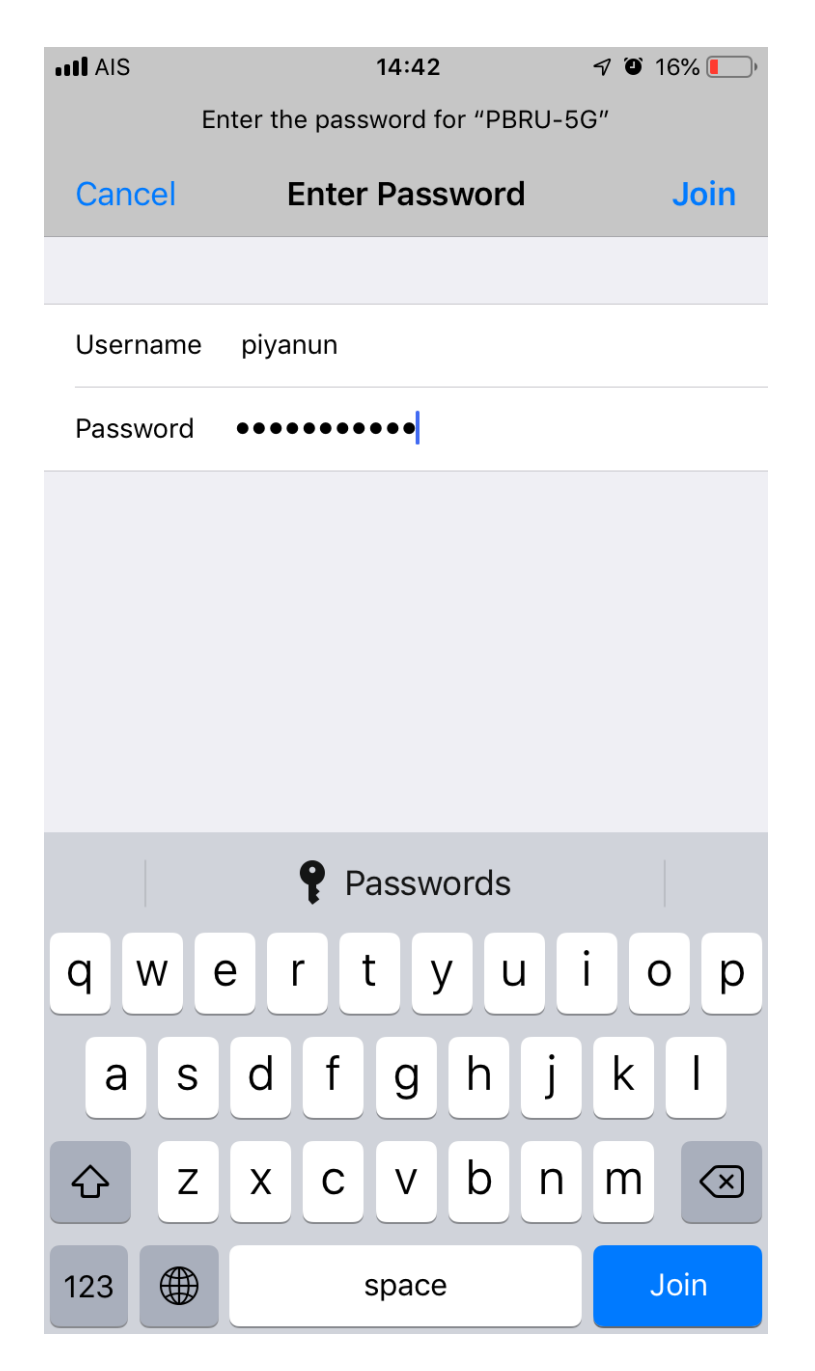

4. เมื่อกด Join แล้ว จะพบหน้าจอดังรูป ให้กด Trust(เชื่อถือ)

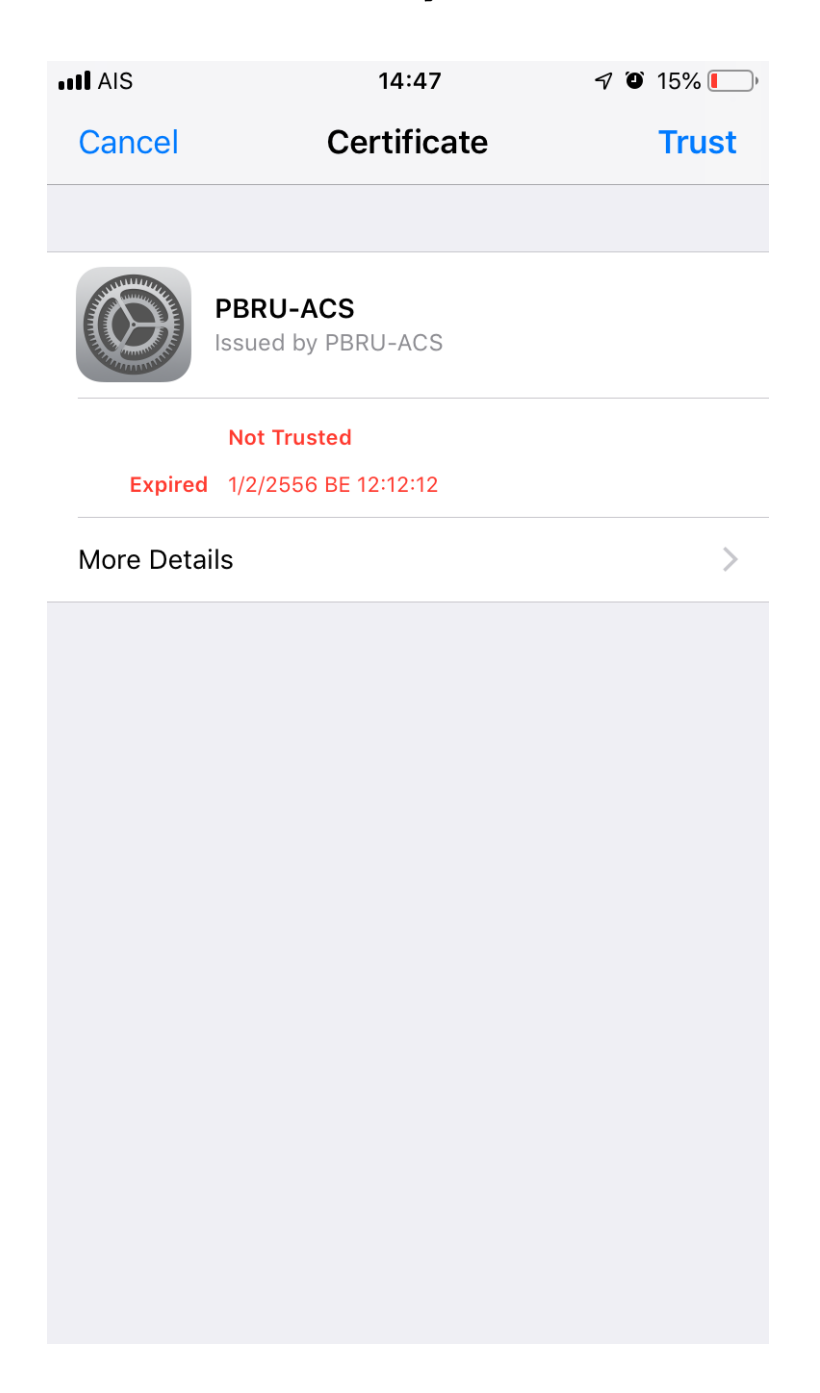

5. เมื่อทำการเชื่อมต่อ PBRU-5G สำเร็จจะพบหน้าจอดังรูป

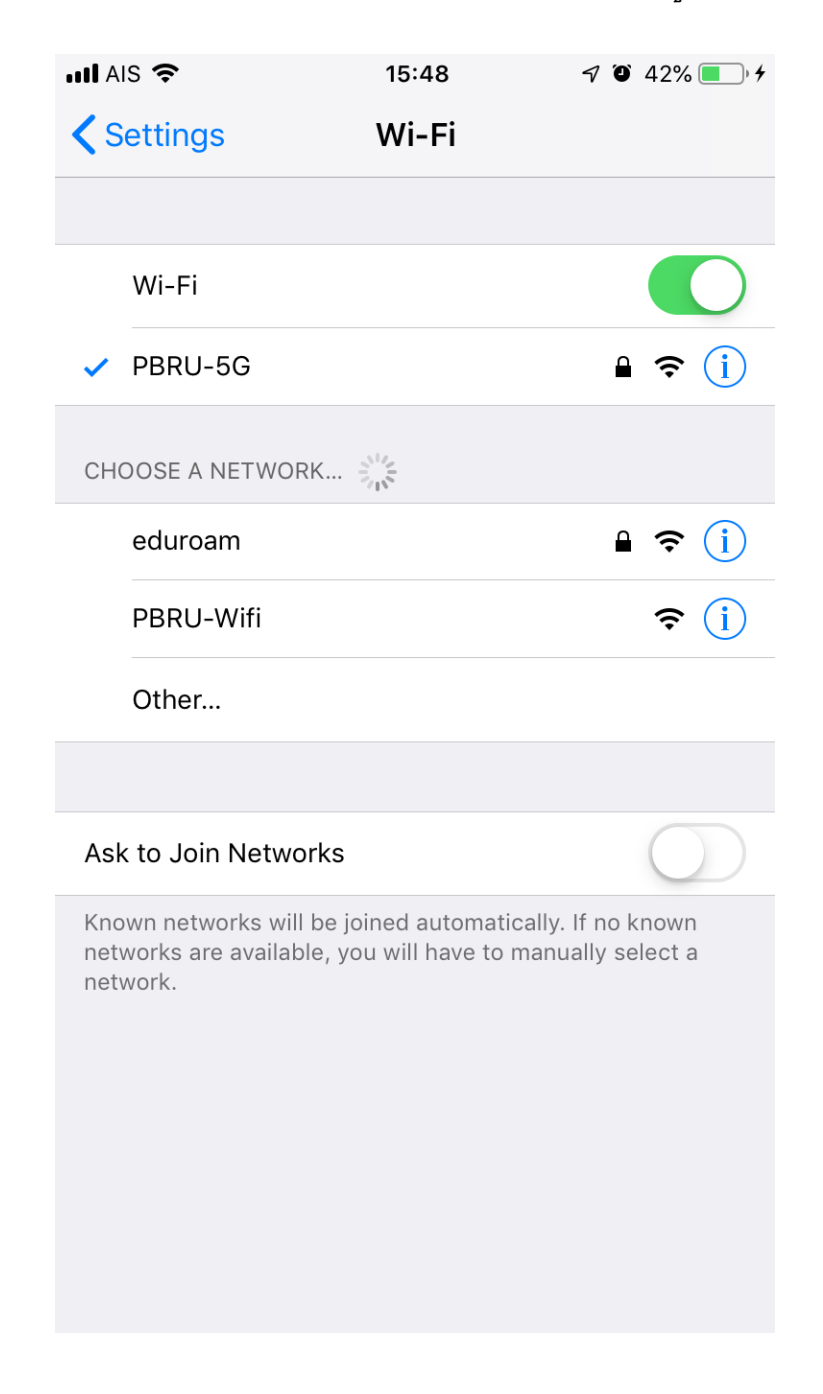